# **Achievement System**

- Adding an Achievement button to the Character Interface
- Displaying Icon/Points for character achievements (Village/Hot Springs)
- Achievement Interface
- Operating the Achievement System
- Rewards for Achievements

### Adding an Achievement button to the Character Interface

• Added a button to the character interface which opens the Achievement Interface.

## **Displaying Icon/Points for character achievements (Village/Hot Springs)**

- Achievement Icons/Points are displayed in the Village/Hot Springs/Guild Headquarters.
- Other player's Achievement Icons/Points can also be accessed.

## **Achievement Overview Interface**

- Clicking on the Achievement button opens the Overview Interface.
- The graph for distributing points gained via achievements (organised by category of the achievement points/point total of the achievement points x 100) is represented by a formula.

| No.  | Allocation | Roll    | Description                                                                                                    |
|------|------------|---------|----------------------------------------------------------------------------------------------------|
| 1    | UI         | Display | Achievement Title                                                                                                |
| 2    | UI         | Display | Portrait image of logged-in<br>character<br>(Displays the same image as is<br>displayed in the skill interface.) |
| 3    | UI         | Display | Level and name of logged-in character                                                                            |
| 4    | UI         | Display | Achievement Points                                                                                               |
|      |            |         | Total Achievement Points (five-<br>figure point number)                                                          |
| 5    | UI         | Display | Achievements                                                                                                    |
|      |            |         | List of Achievements                                                                                             |
| 6    |            | Button  | Category                                                                                                    |
| 6 UI | UI         |         | Activated/deactivated buttons                                                                                    |
| 7    | UI         | Display | Note                                                                                                    |
|      |            |         | Displaying completed achievement category                                                                        |
| 8    | UI         | Display | - Distribution of points earned per category via achievements                                                    |

| 9  | UI | Display | Points received per category                                                                                                  |
|----|----|---------|----------------------------------------------------------------------------------------------------|
| 10 | UI | Display | Max. 10 recently completed<br>achievements<br>(regardless of category)                                                        |
|    |    | Button  | Right-click to add the list of<br>achievements achievement.                                                                   |
| 11 | UI | Button  | Tooltip about displaying<br>achievements<br>(Tooltip contents: Right-click to view<br>completed achievements<br>in the list.) |

### Detail interface organised by achievement category

• Click on the corresponding button in the achievement interface to view the details of incomplete achievements.

| No. | Allocation | Roll                                                                                                    | Description                                                              |
|-----|------------|----------------------------------------------------------------------------------------------------|--------------------------------------------------------------------------|
| 1   | UI         | Button                                                                                                    | Incomplete Achievements                                                  |
| 2   | UI         | Button                                                                                                    | Completed Achievements                                                   |
| 3   | UI         | Display                                                                                                    | Achievement Icon                                                         |
|     |            |                                                                                                    | Achievement Title                                                        |
|     |            |                                                                                                    | Achievement Requirements                                                 |
|     |            |                                                                                                    | Incomplete Achievements Status<br>Info<br>(Amount completed, Status bar) |
|     |            |                                                                                                    | Achievement Reward<br>(Points, item reward 1, item reward                |
|     |            |                                                                                                    | 2)                                                                       |
| 4   | UI         | Display<br>Display<br>Achievements that cannot be<br>played using the current logged-in<br>character.<br>(Display the character that can play<br>the achievement, as well as a<br>related info message.) |                                                                          |

### Detail interface organised by achievement category

• Click on the corresponding button in the achievement interface to view the details of completed achievements.

| No. | Allocation | Roll   | Description             |
|-----|------------|--------|-------------------------|
| 1   | UI         | Button | Incomplete Achievements |
| 2   | UI         | Button | Completed Achievements  |

| 3 | UI | Display | Achievement Icon                       |
|---|----|---------|----------------------------------------|
|   |    |         | Achievement Title                      |
|   |    |         | Achievement Requirements               |
|   |    |         | Date Achievement Completed             |
|   |    |         | Achievement Completed Icon             |
|   |    |         | Achievement Reward                     |
|   |    |         | (Points, item reward 1, item reward 2) |
|   | UI | Button  | Right-click on the completed           |
| 4 |    |         | achievement to ad it to the list of    |
|   |    |         | achievements on display.               |

### **Displaying the Completed Achievement Interface**

• The Completed Achievement Interface will appear at the middle of the top of the screen in game once an achievement is completed.

- The presentation is displayed after the completion scene once an achievement is completed in a dungeon.

- If more than 5 achievements are completed at one time, the message (@1 Achievements are complete) appears after the main achievement icon is displayed.

#### **Achievement Inspection Interface**

#### • The following information is shown to other players in the interface:

- Total amount of achievements
- List of Achievements
- Distribution of Points earned through Achievements
- Number of points received, organised by achievement category

## **Operating the Achievement System**

- The achievement system is consistent between the account and the server. - Records of completed and incomplete achievements are linked to each account.
- The achievement categories are Adventure/Character/Community/Item.
- Achievement Points are given out based on the difficulty of each achievement.

| Achievement<br>Difficulty | Points |
|---------------------------|--------|
| 1                         | 10     |
| 2                         | 20     |
| 3                         | 30     |
| 4                         | 40     |
| 5                         | 50     |

- Achievement icons are organised by difficulty/category.
- Quick key (9) has been allocated to the achievement system.

# Achievement System Rewards

- Points and 1-2 item rewards have been allocated as achievement rewards.
- You receive achievement rewards automatically by post.
- There is a buff which increases movement speed when in the village as a reward for the total achievement point number.

| Spring-loaded Step |             |  |
|--------------------|-------------|--|
| Dff                | Total       |  |
| DUII<br>Loval      | Achievement |  |
| Levei              | Points      |  |
| 1(10%)             | 2000        |  |
| 2(20%)             | 4000        |  |
| 3(30%)             | 6000        |  |
| 4(40%)             | 8000        |  |
| 5(50%)             | 10000       |  |